# 2008 PATHFINDER

QUICK REFERENCE GUIDE

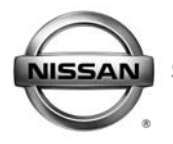

SHIFT\_adventure

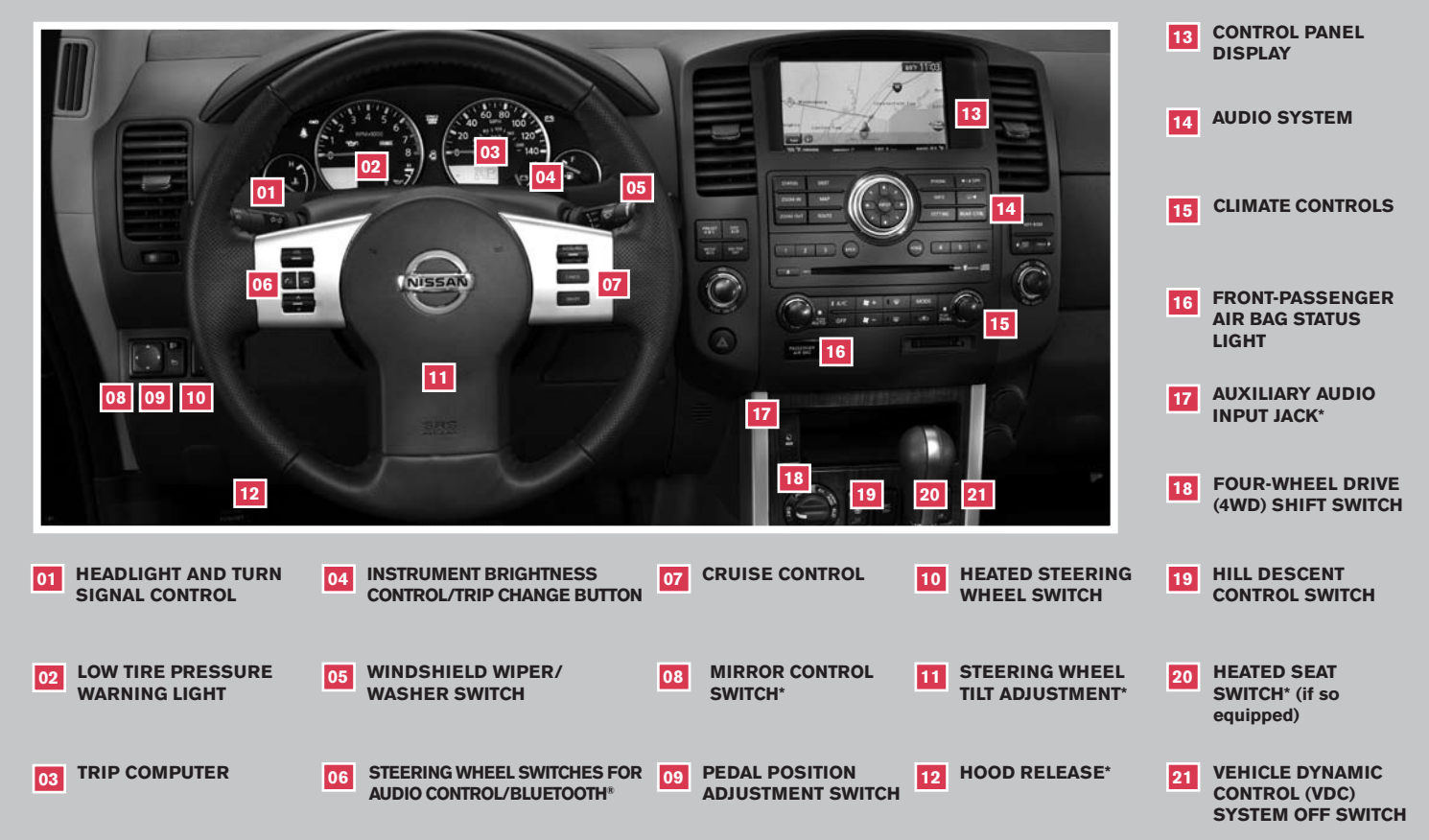

| Remote Keyless Entry System                        |
|----------------------------------------------------|
| Intelligent Key System                             |
| Windshield Wiper/Washer Switch                     |
| Headlight and Turn Signal Control                  |
| Steering Wheel Switches for Audio Control          |
| Cruise Control                                     |
| Automatic Climate Control                          |
| Rear Climate Control Dials                         |
| FM/AM/XM <sup>®</sup> Radio with CD Changer        |
| Music Box Hard-Disk Drive Audio System             |
| CompactFlash <sup>™</sup> (CF) Player Operation 9  |
| Control Panel Display with Navigation System 9     |
| Rearview Monitor (Navigation System Only)10        |
| Clock/Set Adjustment                               |
| Trip Computer                                      |
| Instrument Brightness Control/Trip Change Button   |
| Automatic Driver Positioner                        |
| Pedal Position Adjustment                          |
| Manual Shift Mode                                  |
| Four-Wheel Drive (4WD) Shift Switch                |
| Hill Descent Control Switch                        |
| Front-Passenger Air Bag Status Light               |
| Tire Pressure Monitoring System (TPMS)             |
| Seat Belt Warning Light and Chime                  |
| Child Safety Rear Door Lock                        |
| Vehicle Dynamic Control (VDC) System Off Switch 15 |
| Heated Steering Wheel Switch                       |
| Sunroof Controls                                   |
| Liftgate                                           |
| Front Seat Adjustments                             |
| Folding the 2nd Row Bench Seat                     |
| Tip Up for Easy Entry or Exit From the 3rd Row     |
| Folding the 3rd Row Seats                          |
| Homelink <sup>®</sup> Universal Transceiver        |
| Bluetooth <sup>®</sup> Hands-Free Phone System     |
| NISSAN Mobile Entertainment System                 |
| Remote Audio System Controls                       |
| NISSAN Voice Recognition System                    |
| Navigation System                                  |
|                                                    |

# **REMOTE KEYLESS ENTRY SYSTEM**

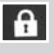

# LOCK DOORS

Press the f button once to lock all doors and the fuel-filler door.

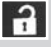

# UNLOCK DOORS

Press the  $\widehat{\mathbf{a}}$  button once to unlock the driver's door and the fuel-filler door. Press the button again within 5 seconds to unlock all doors.

# USING THE PANIC ALARM

Press and hold the > button for longer than 0.5 seconds. The panic alarm will sound and the headlights will stay on for 25 seconds. The panic alarm stops when it has run for 25 seconds or when any button is pressed on the keyfob.

# SILENCING THE HORN BEEP FEATURE

# For vehicles without Navigation system:

- To deactivate: Press and hold the  $\frac{1}{2}$  and  $\frac{1}{2}$  buttons for at least 2 seconds.
- To activate: Press and hold the  $\frac{1}{12}$  and  $\frac{1}{12}$  buttons for at least 2 seconds.

# For vehicles with Navigation system:

Refer to the "Display screen, heater, air conditioner and audio systems" section in your Owner's Manual for the procedure.

NOTE: If you change the horn beep feature with the keyfob, the display screen will not show the current mode and cannot be used to change the mode. Use the keyfob to return to the previous mode and re-enable the display screen control.

# INTELLIGENT KEY SYSTEM (if so equipped)

The Intelligent Key System allows you to lock or unlock your vehicle and start the engine.

NOTE: It is important to make sure the Intelligent Key is with you (that is, in your pocket or purse).

- The operating range of the door and trunk lock/unlock function is approximately 31 in (0.8 m).
- Locking the vehicle Push any door handle Request Switch on once.
- Unlocking the vehicle Push any door handle Request Switch 01 once. The corresponding door will unlock.
   Push the door handle Request Switch 01 again within 1 minute; all other doors, including liftgate and liftgate glass, will unlock.

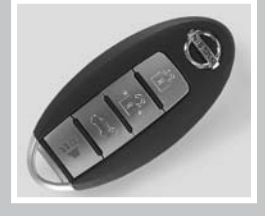

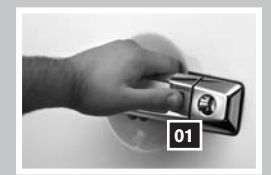

It is also possible to change the default settings of the Intelligent Key unlock/lock by using the Comfort & Convenience mode under Settings in the control panel.

# STARTING THE ENGINE

- Push the ignition knob in.
- Confirm the Intelligent Key warning light is illuminated green.
- Turn the ignition knob to start the engine.

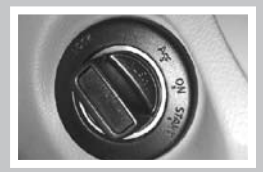

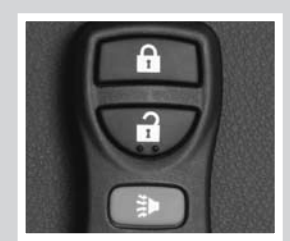

# TURNING THE ENGINE OFF

- Shift the transmission into P (Park).
- Turn the ignition knob to the LOCK position.
- An audible warning chime will sound when exiting the vehicle if the ignition knob is not completely turned to the OFF position.

# WINDSHIELD WIPER/WASHER SWITCH

- The ignition switch must be in the ON position to activate the windshield wipers.
- Move the lever to the following positions to operate the windshield wipers:
  - 1A Intermittent (INT) Front wipers operate intermittently and can be further adjusted by twisting the time control ring 1B.
  - 02 Low Speed (LO) Continuous low-speed operation of front wipers.
  - 03 High Speed (HI) Continuous high-speed operation of front wipers.
  - 04 Mist (MIST) Lift the lever up for one sweep of the front wipers.
  - 05 Rear Wipers (REAR) Twist the end section to operate the first (INT) or second (ON) speed settings for the rear wipers.
- The washer function activates the washer fluid and several sweeps of the wipers:
  - For FRONT WASHER, pull lever toward you.
  - For REAR WASHER, push lever away from you.

# HEADLIGHT AND TURN SIGNAL CONTROL

# TO ACTIVATE THE AUTOLIGHT SYSTEM (if so equipped):

Turn the headlight control switch 01 to the AUTO position to activate the autolight system. The autolight system can:

- Turn the headlights on automatically when it is dark.
- Turn the headlights off automatically when it is light.
- Keep the headlights on for 45 seconds after you turn the ignition switch to OFF and all doors are closed.

# TO DEACTIVATE THE AUTOLIGHT SYSTEM:

■ Turn the headlight control switch 01 to the OFF, EDDE or Dosition.

# HEADLIGHT CONTROL SWITCH

- Turn the headlight control switch 01 to the EDDE position to turn on the front parking, tail, license plate and instrument panel lights.
- Turn the headlight control switch of to the ﷺ position to turn on the headlights. All other lights remain on. 3

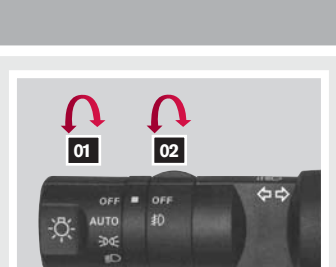

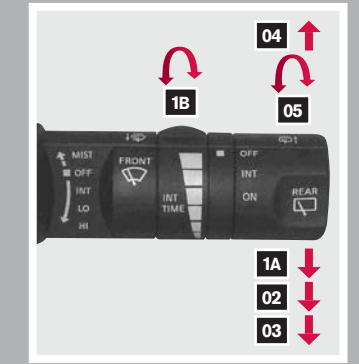

# FOG LIGHT OPERATION (if so equipped):

NOTE: The headlights must be on and the low beams selected for the fog lights to operate.

- Turn the fog light switch (inside collar) 02 to the ⊅ position to turn on the fog lights.
- Turn the fog light switch (inside collar) 02 to the OFF position to turn off the fog lights.

# TURN SIGNAL SWITCH

- Move the headlight control switch up or down A to signal a turning direction. When the turn is completed, the turn signals cancel automatically.
- To signal a lane change, move the headlight control switch up or down B to the point where the indicator light begins to flash, but the headlight control switch does not latch.

# 

# HIGH BEAM

- Push the headlight control switch forward C to select the high beam function. The blue ≣O indicator light illuminates. Pull the headlight switch back to the original position to select the low beam. The blue ≣O indicator light goes off.
- Pull and release the headlight control switch D to flash the headlight high beams on and off.

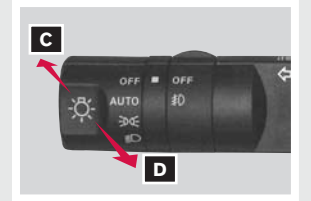

# STEERING WHEEL SWITCHES FOR AUDIO CONTROL

To choose Preset A, B, C, Music Box (if so equipped), CD, XM<sup>®</sup> (if so equipped), CompactFlash<sup>™</sup> (if so equipped), DVD (if so equipped) or AUX, press **MODE** repeatedly.

- The tuning up or down <sup>A</sup><sub>V</sub> switch can be used to perform the following:
  - Push the <sup>A</sup><sub>V</sub> switch for less than 1.5 seconds to change to a preset station.
  - Push and hold the <sup>A</sup><sub>V</sub> switch for more than 1.5 seconds to seek to the next or previous broadcasting radio station.
  - Push the <sup>A</sup><sub>V</sub> switch while playing a CD/CF card (if so equipped) for less than 1.5 seconds to change tracks on the CD/CF card.
  - Push the <sup>A</sup><sub>V</sub> switch while listening to the Music Box (if so equipped) for less than 1.5 seconds to change tracks on the Music Box.
  - If the vehicle is equipped with a CD changer, push and hold the <sup>A</sup><sub>V</sub> switch for more than 1.5 seconds to change between CDs.
  - If the vehicle is equipped with the Music Box, push and hold the <sup>A</sup><sub>V</sub> switch for more than 1.5 seconds to change between playlists.

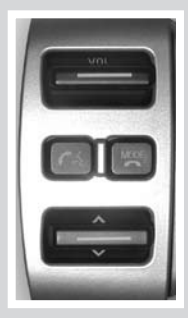

# **CRUISE CONTROL**

- To activate the cruise control, push the ON-OFF switch. The indicator light in the instrument panel will illuminate.
- To set cruising speed, accelerate the vehicle to the desired speed, push the **COAST·SET** switch and release it. The SET indicator light in the instrument panel will illuminate.
- To reset at a faster cruising speed, push and hold the ACCEL-RES switch. When the vehicle attains the speed you desire, release the switch.
- To reset at a slower cruising speed, push and hold the COAST.SET switch. Release the switch when the vehicle slows to the desired speed.
- To cancel cruise control, push the CANCEL switch or tap the brake pedal. The SET indicator light in the instrument panel will go out.
- To resume a preset speed, push and release the ACCEL-RES switch. The vehicle returns to the last set cruising speed when the vehicle speed is over 24 MPH (39 km/h).
- To turn off cruise control, push the ON-OFF switch. Both the CRUISE indicator light and the SET indicator light in the instrument panel will go out.

06

9

Ŧ

07

04

MODE

ŝ

09

PUSH DUAL

03

05

- -

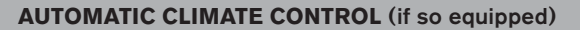

08

A/C

OFF

PUSH

# 01 AUTO BUTTON

01

- Press the AUTO button 01. Turn the driver's side temperature control dial 02 to the desired temperature. This will allow the fan speed, air flow distribution and temperature to be automatically maintained.
- To disable auto mode, press the air flow mode control button <sup>04</sup>, the fan speed control button 05 or the front defroster control button 06.
- Press the DUAL <sup>03</sup> button to turn the passenger's side temperature controls on or off. This will allow the passenger's side temperature to be adjusted independently from the driver's side control.
- When AUTO is pressed, AUTO will be displayed. When DUAL is pressed, DUAL will be displayed.

# 02 DRIVER'S SIDE TEMPERATURE CONTROL DIAL

Turn the driver's temperature control dial left for cold air or right for hot air.

# 03 PASSENGER'S SIDE TEMPERATURE CONTROL DIAL

Turn the passenger's temperature control dial left for cold air or right for hot air; doing so will activate dual mode.

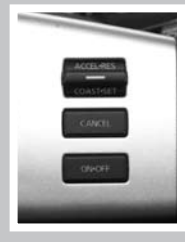

# 04 AIR FLOW/MODE BUTTONS

Press to select the following air flow outlets:

- نتر Air flows from the center and side vents.
- التر. Air flows from the center, side, and foot vents.
- ٿر. Air flows mainly from the foot vents.
- Ę. Air flows from the defroster and foot vents.
- Ŵ Air flows mainly from the defroster vents.

# 05 FAN SPEED CONTROL BUTTONS

Press \$- (slower) or \$+ (faster) button to manually control fan speed. Press AUTO to automatically control fan speed. Press OFF to cancel fan speed operation.

# 06 DEFROSTING/DEFOGGING FRONT AND SIDE WINDOWS

- Press the defroster control button w to turn the system on. The A/C automatically turns on when the defroster mode is selected.
- Turn the driver's side temperature control dial left or right to set the desired temperature.
- To set the defroster on high, press and hold \$+ until fan speed increases.

# 07 DEFROSTING/DEFOGGING REAR WINDOW AND (if so equipped) OUTSIDE HEATED MIRROR

Push the rear window defroster switch m on. Push the switch again to manually turn the defroster off. This function automatically turns off in approximately 15 minutes.

# 08 A/C ON/OFF BUTTON

Press the A/C button to manually turn the A/C on or off.

# 09 AIR RECIRCULATION BUTTON

- Press the air recirculation button c to recirculate air inside the vehicle.
- Press the air recirculation button c = 3 again to turn air recirculation off.
- The air recirculation mode cannot be selected if the 🖬, 🛱 or መ air flow mode is selected.

# **REAR CLIMATE CONTROL DIALS**

To adjust the climate control system for rear seat passengers, use the dials on the overhead console.

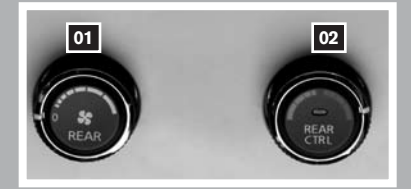

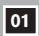

**REAR FAN SPEED CONTROL DIAL** 

#### **REAR TEMPERATURE CONTROL DIAL/REAR CTRL BUTTON** 02

Press the REAR CTRL button to transfer rear climate functions to the rear passengers.

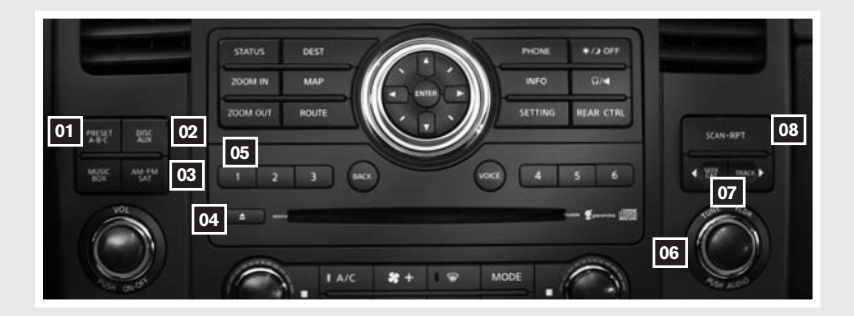

# FM/AM/XM<sup>®</sup> RADIO WITH CD PLAYER (if so equipped)

# 01 PRESET A·B·C BUTTON

Press the **PRESET A·B·C** button until you reach the desired setting. The radio is equipped with three separate banks, each with six station presets. You may store any combination of FM, AM or XM<sup>®</sup> radio presets on each bank.

# 02 DISC-AUX BUTTON

Press the **DISC**·AUX button to play a CD loaded into the CD changer. Press the **DISC**·AUX button again to play a compatible device such as an MP3 player when it is plugged into the auxiliary jack (cable not included). Press the **DISC**·AUX button again to play a DVD loaded into the DVD player (if so equipped). Press the **DISC**·AUX button to also play the CompactFlash<sup>™</sup> Drive, if a card is in the drive.

NOTE: You may need to adjust the volume on any compatible device plugged into the auxiliary jack to find the most desirable sound level of the audio system.

# 03 AM·FM/SAT BUTTON

Pressing the **AM·FM/SAT** button will change the band to either FM, AM, or XM<sup>®</sup> radio stations.

# 04 EJECT BUTTON

Press the **△** button, the CD will then eject.

# 05 STATION AND CD SELECT BUTTONS

To store a radio station in a preset, you must first select the A, B, or C memory bank by pressing the **PRESET A·B·C** button and tuning to the desired FM, AM or XM<sup>®</sup> station. Then press and hold the desired station select button for at least 2 seconds. When the preset indicator illuminates, a beep will sound, indicating memorization is complete. To retrieve a previously set station, select the memory bank where the preset was set, then press the corresponding station select button.

# 06 TUNE/FLDR AND AUDIO KNOB

- To manually tune the radio, turn the TUNE/FLDR knob. If playing a CD that is formatted with MP3/WMA folders, turn the TUNE/FLDR knob to scroll through the available folders.
- Adjust the Bass, Treble, Fade and Balance by pressing the AUDIO knob until the desired mode appears in the display. Then turn the AUDIO knob to adjust to the desired level.

# **07** SEEK/CAT AND TRACK BUTTONS

- To scan guickly through each broadcasting station, press the SEEK/CAT button or the TRACK button.
- To skip from one track to another on a CD, press the SEEK/CAT button or the TRACK button.

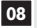

# 08 SCAN·RPT BUTTON

- Press the SCAN.RPT button while listening to the radio. The radio will stop at each station that has significant signal strength for 5 seconds. If listening to a CD, it will select the previous/next selections.
- To change the play pattern of a CD, Press the SCAN.RPT button.

XM<sup>®</sup> presets are only available on XM<sup>®</sup> Satellite Radio equipped vehicles.

# MUSIC BOX HARD-DISK DRIVE AUDIO SYSTEM

# (if so equipped)

The Music Box hard-disk drive audio system can store songs from CDs being played. The system has a 9.3 gigabyte (GB) storage capacity and can record up to 200 hours (approximately 2,900 songs).

# **RECORDING SONGS**

The system will not record MP3 or WMA files, only regular formatted CDs.

- 1. Operate the audio system to play a CD.
- 2. Touch the "REC" key. The system starts recording the track being played and REC CD appears on the screen.

# PLAYING RECORDED SONGS

Select the Music Box audio system by using one of the following methods:

- Press the mode select switch on the steering wheel.
- Press the MUSIC BOX button.
- Give voice commands.

For information, see NISSAN Voice Recognition System.

# SEEK/CAT AND TRACK BUTTONS

- Press the SEEK/CAT button or the TRACK button while a track is being played; the next track or the beginning of the current track will be played.
- Press and hold the SEEK/CAT (rewind) button or the TRACK (fast forward) button for more than approximately 1.5 seconds, the track will play while rewinding or fast forwarding. When the SEEK/CAT (rewind) button or the TRACK (fast forward) button is released, the track will return to the normal playing speed.

The NISSAN controller can also be used to select tracks.

Refer to the Owner's Manual for detailed information regarding the Music Box Hard-Disk Drive Audio System.

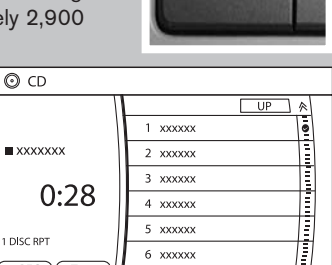

6 xxxxxx

O REC Text

MUSIC BOX

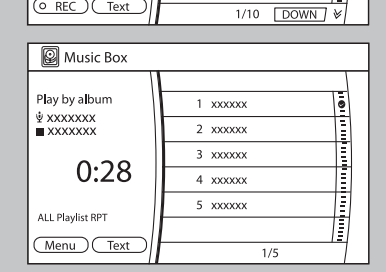

# COMPACTFLASH<sup>™</sup> (CF) PLAYER OPERATION (if so equipped)

Turn the ignition switch to the ACC or ON position, and insert a CF card into the CompactFlash<sup>™</sup> player slot **01**. Then press the

DISC/AUX button repeatedly to switch to the CompactFlash™ mode.

# PLAYING THE COMPACTFLASH™ CARD

The CompactFlash<sup>™</sup> player can only play MP3s and WMAs stored on the CompactFlash<sup>™</sup> card.

# SEEK/CAT AND TRACK BUTTONS

- Press the SEEK/CAT button or the TRACK button while the CF card is being played; the next track or the beginning of the current track on the CF will be played.
- Press and hold the SEEK/CAT (rewind) button or the TRACK (fast forward) button for more than approximately 1.5 seconds; the CF card will play while rewinding or fast forwarding. When the SEEK/CAT (rewind) button or the TRACK (fast forward) button is released, the CF card will return to the normal playing speed.

AUTO OFF

01

The NISSAN controller can also be used to select tracks when the CF card is being played.

# EJECTING THE CF CARD

Press the **oz** knob next to the CF slot while a CF card is inserted; the CF card will be ejected.

# CONTROL PANEL DISPLAY WITH NAVIGATION SYSTEM (if so equipped)

# INFO BUTTON

When the **INFO** button is pressed, the following information modes will display on the screen:

- Warning Messages (if there are any)
- Fuel Economy (Distance to Empty, Average Fuel Economy, Fuel Economy Record)
- Tire Pressure (View vehicle's tire pressure)
- Trip Computer (Elapsed Time, Driving Distance, Average Speed)
- Maintenance (Customize up to four maintenance intervals)

# MAINTENANCE ITEMS

You can set up to four different maintenance interval items. To display the setting of the maintenance interval, select one of the four "Reminder" keys using the NISSAN controller and press the **ENTER** button. To set the maintenance interval, select the "Interval" key using the NISSAN controller and press the **ENTER** button. Use the NISSAN controller to change the interval; press the **BACK** button to accept the changes. To reset the maintenance interval; select the "Reset Distance" key using the NISSAN controller and press the **ENTER** button.

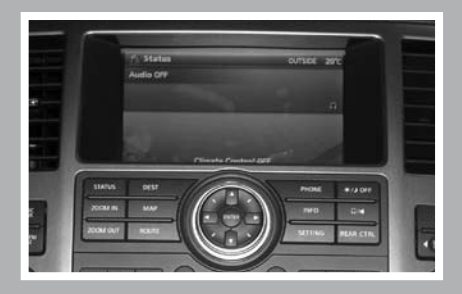

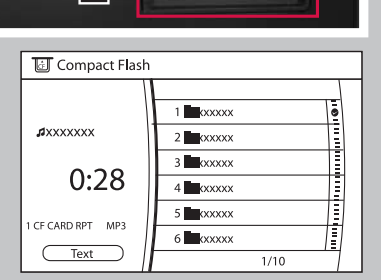

MODE

# **DISPLAY SCREEN SETTINGS**

The SETTINGS screen will appear when the **SETTING** button is pressed. Select the "Display" key using the NISSAN controller and press the **ENTER** button to choose from various display screen options. The "Display" key will allow you to adjust the information shown on the display screen, such as brightness or contrast.

Refer to both the Navigation System Owner's Manual and your Owner's Manual for additional information.

# **REARVIEW MONITOR (Navigation System only)**

When the automatic transmission lever is moved to the R (Reverse) position, the monitor display will automatically change to show the area directly behind the vehicle.

# The colored lines on the display screen indicate approximate distances to objects.

Red 1.5 feet Yellow 3 feet

■ Green 7 and 10 feet

# CLOCK SET/ADJUSTMENT (Non Navigation System only)

Press the **SETTING** button, then select the "Clock" key using the NISSAN controller and press the **ENTER** button to access the following clock settings:

- On-screen Clock When this item is turned to ON, a clock is always displayed in the upper right corner of the screen.
- Clock Format Choose either the 12-hour clock display or the 24-hour clock display.
- Daylight Savings Time Turn this item to ON for daylight savings time application.
- Time Zone Choose the time zone.
- Clock Adjust Adjust the time by manually inputting the correct time.

# CLOCK SET/ADJUSTMENT (Navigation System only)

Press the **SETTING** button, then select the "Clock" key using the NISSAN controller and press the **ENTER** button to access the following clock settings:

- On-screen Clock When this item is turned to ON, a clock is always displayed in the upper right corner of the screen. The clock is automatically adjusted by the GPS system.
- Clock Format Choose either the 12-hour clock display or the 24-hour clock display.
- Offset Adjust Adjust the time by increasing or decreasing per minute.
- Daylight Saving Time Turn this item ON for daylight savings time application.
- Time Zone Choose the time zone.

Refer to the Owner's Manual for detailed information regarding the clock.

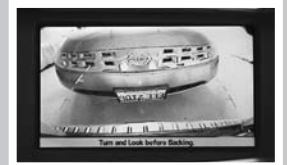

|     | Settings > Clock               | 12                      | 2:00 |
|-----|--------------------------------|-------------------------|------|
| ∐.≜ |                                |                         |      |
|     | On-screen Clock                | • ON                    |      |
|     | Clock Format                   | <ul> <li>12h</li> </ul> |      |
|     | Daylight Saving Time           | ( ON                    |      |
|     | Time Zone                      |                         | ]]   |
| 1   | Clock Adjust                   |                         |      |
| 77  |                                |                         | ₹    |
| (1) | Display clock in top right cor | ner of disp <b>l</b> ay |      |

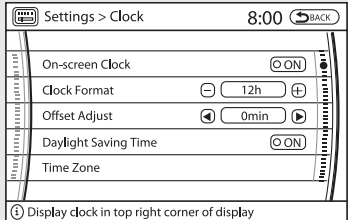

# TRIP COMPUTER (if so equipped)

The trip computer readout is in the speedometer display. It can show the following items:

- TRIP "A" Measures the distance of one specific trip.
- TRIP "B" Measures the distance of a second specific trip.
- DISTANCE TO EMPTY (dte) Estimates the distance that can be driven before refueling.
- AVERAGE SPEED (mph or km/h) Shows the average speed since the last reset.
- AVERAGE FUEL CONSUMPTION (mpg or I/100km) Shows the average fuel consumption since the last reset.
- JOURNEY TIME Shows the time since the last reset.
- RESET Press the CHANGE button on the instrument panel for more than 1 second to reset the trip odometer to zero.

With the ignition key in the ON position or the vehicle running, you can select an item by pressing the CHANGE button on the instrument panel.

# **INSTRUMENT BRIGHTNESS CONTROL/TRIP CHANGE BUTTON**

The instrument brightness control operates when the headlight control switch is in the EDdE or ED position.

Turn the control to adjust the brightness of the instrument panel lights.

Press the change button to select trip computer features. See above for more information on the trip computer.

#### AUTOMATIC DRIVER POSITIONER (if so equipped)

The automatic driver positioner system has two features:

- Memory storage function
- Entry/exit function

# MEMORY STORAGE FUNCTION

Two positions for the driver's seat, accelerator and brake pedals, and outside mirrors can be stored in the automatic driver positioner memory. Follow these procedures to set driver preferences.

# SET THE DESIRED POSITIONING

- 1. Set the automatic transmission lever to the P (Park) position.
- 2. Turn the ignition on and adjust the driver's seat, accelerator and brake pedals, and outside mirrors to the desired positions.
- Press the SET (memory) button and within 5 seconds press the position button (1 or 2) for at least 1 second until the indicator light illuminates. The position is now stored in memory.

# LINK TO KEYFOB

- Within 5 seconds of setting the memory position (indicator light is on and ignition is on), press the d button on the remote.
- A keyfob can be linked to each memory button.
- If memory positioning is reset to a new location, the keyfob automatically re-links. 11

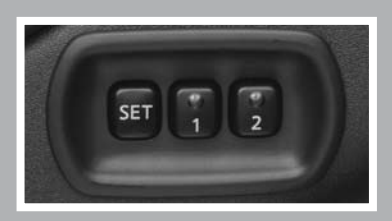

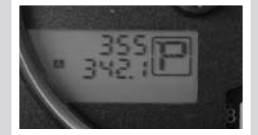

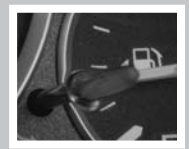

# RECALLING A MEMORY SETTING FROM THE MEMORY PAD

Set the automatic transmission lever to the P (Park) position, then:

- Within 45 seconds of opening the driver's door, push the memory switch (1 or 2) fully for at least 1 second, or
- Turn the ignition switch to the ON position and push the memory switch (1 or 2) fully for at least 1 second.

# FROM THE KEYFOB

If properly linked, operation of the d button will automatically return the driver's seat, accelerator and brake pedals, and outside mirrors to the memorized position.

# ENTRY/EXIT FUNCTION

The driver's seat moves to allow the driver to get into and out of the driver's seat more easily. The driver's seat slides backward when:

- The key is removed from the ignition switch.
- The driver's door is opened with the key turned to LOCK.
- The key is turned from ACC to LOCK with the driver's door open and the automatic transmission lever is in the P (Park) position.

The driver's seat returns to the previous position when:

- The key is inserted into the ignition switch.
- The driver's door is closed with the key turned to LOCK.
- The key is turned from ACC to ON while the automatic transmission lever is in the P (Park) position.

# **PEDAL POSITION ADJUSTMENT (if so equipped)**

The accelerator and brake pedals can be adjusted for your driving comfort.

- Adjust the pedals when the automatic transmission selector lever is in P (Park).
- Push 1 01 to move the position of the pedals forward.
- Push 4 02 to move the position of the pedals backward.

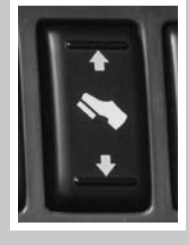

# MANUAL SHIFT MODE (if so equipped)

- When the shift selector level is shifted from D (Drive) to the manual shift gate, the transmission enters the manual shift mode.
- In the manual shift mode, shift range is displayed on the position indicator in the meter.

# WHEN SHIFTING UP

Move the selector lever to the + (up) side. (Shifts to higher range.)

### WHEN SHIFTING DOWN

Move the selector lever to the - (down) side. (Shifts to lower range.)

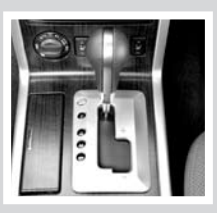

- The transmission will automatically downshift the gears. (For example, if you select the 3rd range, the transmission will shift down between the 3rd and 1st gears.)
- Moving the selector lever rapidly to the same side twice will shift the ranges in succession.

Refer to your Owner's Manual for detailed information.

# FOUR-WHEEL DRIVE (4WD) SHIFT SWITCH (if so equipped)

- This system provides 4 positions so the driver can select the desired drive mode according to driving conditions.
- 2WD Dry, paved roads.
- AUTO (if so equipped) Torque distribution to front and rear wheels will change automatically depending on road conditions.
- 4H Rocky, sandy or snow-covered roads.
- 4LO When maximum power and traction are required (steep grades, rocky, sandy or muddy roads).

# HILL DESCENT CONTROL SWITCH (if so equipped)

The hill descent control system is designed to reduce driver workload when going down steep hills. The hill descent control system helps to control vehicle speed so the driver can concentrate on steering the vehicle.

To activate the hill descent control system:

- The automatic transmission selector lever must be in forward or reverse gear,
- The 4WD switch must be in the 4L position and the vehicle speed must be under 15 MPH (25 km/h), or
- The 4WD switch must be in the 4H position and the vehicle speed must be under 21 MPH (35 km/h), and
- The hill descent control system switch must be on.

The hill descent control indicator light will illuminate when the system is activated. Also, the stop/tail lights illuminate while the hill descent control system applies the brakes to control vehicle speed. To turn off the hill descent control system, push the switch to the off position. The hill descent control system is temporarily disabled when the brake or accelerator pedal is depressed.

Refer to your Owner's Manual for detailed information.

# HILL START ASSIST (HSA) (if so equipped)

The hill start assist system automatically keeps the brakes applied to help prevent the vehicle from rolling backwards in the time it takes the driver to release the brake pedal and apply the accelerator when the vehicle is stopped on a hill.

HSA will operate automatically under the following conditions:

- The selector lever is shifted to a forward or reverse gear.
- The vehicle is stopped completely on a hill by applying the brake.

The maximum holding time is 2 seconds.

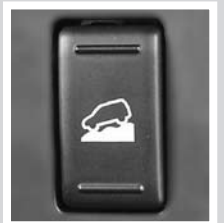

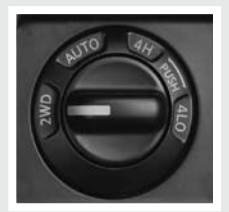

# FRONT-PASSENGER AIR BAG STATUS LIGHT

This vehicle is equipped with the Nissan Advanced Air Bag system. Under some conditions, depending on the type of occupant or object detected in the front passenger seat by the occupant classification sensor, the front-passenger air bag is designed to automatically turn **OFF**. When the frontpassenger air bag is **OFF**, the front-passenger air bag status light will illuminate\*. For example:

- When the system detects that the front-passenger's seat is occupied by a small adult, child or child restraint as outlined in the Owner's Manual, the will illuminate to indicate that the front-passenger air bag is OFF and will not inflate in a crash.
- When the front-passenger's seat is occupied and the passenger meets the conditions outlined in the Owner's Manual, the will not illuminate to indicate that the front-passenger air bag is operational.

\*When the system detects that the front-passenger's seat is unoccupied, the passenger air bag status light will not illuminate even though the front-passenger air bag is OFF.

Refer to the Owner's Manual for detailed information regarding the Nissan Advanced Air Bag System.

# TIRE PRESSURE MONITORING SYSTEM (TPMS)

This system monitors tire pressure. If the low tire pressure warning light illuminates, check the tire pressure in all four tires.

Adjust the low tire pressure to the recommended COLD tire pressure shown on the Tire and Loading Information label located in the driver's door opening. After tire pressures are adjusted, the vehicle will need to be driven at speeds above 16 MPH (25 km/h) to activate the TPMS and turn off the low tire pressure warning light.

# SEAT BELT WARNING LIGHT AND CHIME

The light and chime remind you to fasten your seat belts. The light illuminates whenever the ignition key is turned to the ON or START position and remains illuminated until the driver's seat belt is fastened. At the same time, the chime sounds for about 6 seconds unless the driver's seat belt is securely fastened.

The seat belt warning light may also illuminate if the front passenger's seat belt is not fastened when the front passenger's seat is occupied. For 5 seconds after the ignition switch is in the ON position, the system does not activate the warning light for the front passenger.

Refer to the Owner's Manual for detailed information regarding seat belt usage.

# CHILD SAFETY REAR DOOR LOCK

Child safety locks help prevent the rear doors from being opened accidentally, especially when small children are in the vehicle. The child safety lock levers are located on the edge of the rear doors. When the lever is in the **LOCK** position, the door can be opened only from the outside.

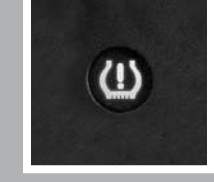

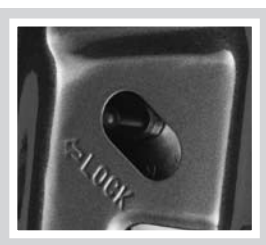

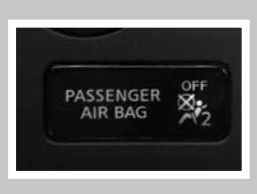

# VEHICLE DYNAMIC CONTROL (VDC) SYSTEM OFF SWITCH (if so equipped)

The vehicle dynamic control (VDC) system is designed to help improve driving stability. VDC detects wheel spin and controls braking and engine output. VDC may need to be temporarily shut off if you are trying to free a vehicle stuck in snow or mud.

- Push the vehicle dynamic control (VDC) off switch to deactivate the VDC system. The <u>VDC</u> light will illuminate in the instrument panel gauge area.
- Push the vehicle dynamic control (VDC) off switch again to activate the VDC system. The <u>VDC</u> (OFF) light in the instrument panel gauge area will turn off.
- Vehicle dynamic control system is active while the vehicle is running until the OFF switch is pressed to turn it off.

Refer to your Owner's Manual for detailed information regarding Vehicle Dynamic Control (VDC) OFF Switch usage.

# HEATED STEERING WHEEL SWITCH (if so equipped)

- Push the heated steering wheel switch after the engine starts. The indicator light will come on.
- If the surface temperature of the steering wheel is below 68°F (20°C), the system will heat the steering wheel to approximately 86°F (30°C), then turn off automatically.
- After the switch has been active for 30 minutes, the system will automatically turn off.

# SUNROOF CONTROLS (if so equipped)

The ignition switch must be in the ON position to operate the sunroof.

# TILTING THE SUNROOF

To tilt the sunroof up, first close the sunroof by pushing the switch toward UP/CLOSE 01.
 Release the switch, then push the UP/CLOSE switch again to tilt the sunroof up.

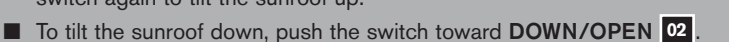

# SLIDING THE SUNROOF

- To fully open the sunroof, push the switch toward DOWN/OPEN. To open the sunroof part way, push the switch in any direction while the sunroof is sliding to stop it in the desired position.
- To fully close the sunroof, push the switch toward UP/CLOSE. To close the sunroof part way, push the switch in any direction while the sunroof is sliding to stop it in the desired position.

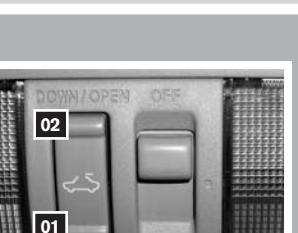

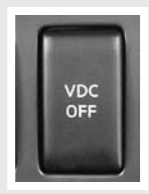

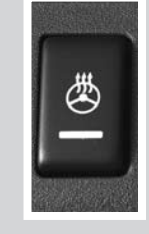

# **GLASS HATCH**

- The liftgate must be unlocked in order to open the glass hatch.
- To open, press the small release lever
   to release the glass hatch, then pull up on the glass hatch
   To close, lower and push the glass hatch down securely.

# LIFTGATE

- The power door lock system allows you to lock or unlock all doors including the liftgate.
- Liftgate handle is located to the far right under the trunk handle.
- To open the liftgate, press the large release lever 01 and pull up on the handle. To close, lower and push the liftgate down securely.

# FRONT SEAT ADJUSTMENTS

# With manual seats (passenger's side, if so equipped):

- Pull up on the lever under the front of the seat and slide backward or forward; release.
- Lift the lever on the side of the seat to adjust your seatback backward or forward; release when you have found a comfortable angle and the seat belt fits properly.

### With power seats (if so equipped):

- Move the control of forward or backward to adjust the seat cushion forward or backward.
- Pull up 01 to raise the seat cushion; press down to lower the cushion.
- Push the switch 02 forward to move the seatback forward; push it back to move the seatback backward.

### LUMBAR SUPPORT (if so equipped)

Your driver's seat has a lumbar support; adjust it by moving the lever os up or down.

# FOLDING THE 2ND ROW BENCH SEAT

To fold the 2nd row bench seat flat for maximum cargo hauling:

- Lower the head restraint to the "down" position.
- Pull the strap of located in the center of the seat cushion toward the front of the vehicle.
- Lift up on the recline lever **02** to fold the seatback forward.
- Fold the carpet panel flap 3 toward the back of the vehicle. (The carpet panel flap provides a level cargo floor when the 3rd row seats are also folded flat.)
- Reverse this process to return the 2nd row bench seats to a seating position.

Make sure to properly raise the seatback to an upright position and push the seat cushion down into place.

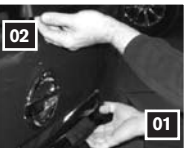

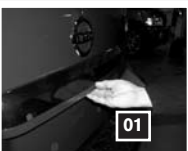

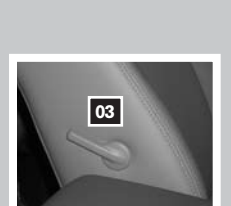

01

02

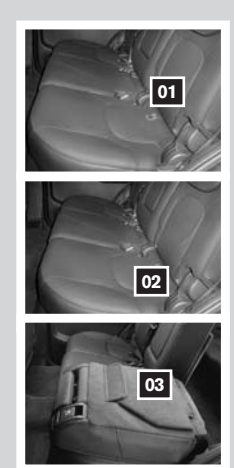

sk or unlock all

# TIP UP FOR EASY ENTRY OR EXIT FROM THE 3RD ROW

The 2nd row outboard seats can be tipped forward for easy entry or exit from the 3rd row bench seat.

- To enter the 3rd row, lift up on the latch located on the upper corner of the seatback on on the back of the 2nd row outboard seats.
- This will then release the back of the seat and tip the 2nd row outboard seat forward 02
- To exit the 3rd row bench seat, lift up on the same latch and tip the seatback forward.

# FOLDING THE 3RD ROW SEATS

- Pull up on the latches on located in the outer corners of each seatback and fold the seatbacks forward over the seat base.
- To return the 3rd row seats to a seating position use the pull straps 02 to raise each seatback. Pull back until the seatback latches into position.

Make sure to properly raise each seatback to an upright and secured position.

# HOMELINK® UNIVERSAL TRANSCEIVER (if so equipped)

# SYSTEM OPERATING TIPS

- Garage doors, electrical gates, entry doors, etc. will be activated during programming. To avoid injury, make sure that people and objects are clear of all doors or gates during programming. Your vehicle's engine should be turned off while programming the HomeLink<sup>®</sup> Transceiver. Refer to your Owner's Manual for complete details.
- To program your HomeLink<sup>®</sup> Transceiver to operate a garage door, gate, or entry door opener, home or office lighting, you need to be at the same location as the device.

NOTE: Garage door openers (manufactured after 1996) have "rolling code protection". To program a garage door opener equipped with "rolling code protection", you will need to use a ladder to get up to the garage door opener motor to be able to access the "smart or learn" program button.

# PROGRAMMING YOUR HOMELINK<sup>®</sup> UNIVERSAL TRANSCEIVER (Mirror, Sun Visor or Overhead Console)

- To begin, press and hold the two outer HomeLink<sup>®</sup> buttons (to clear the memory) until the indicator light blinks slowly (after 20 seconds). Release both buttons.
- Position the end of the hand-held transmitter 1-3 inches (26-76 cm) away from the HomeLink<sup>®</sup> surface.
- Using both hands, simultaneously press and hold both the HomeLink<sup>®</sup> button you want to program and the hand-held transmitter button. DO NOT release the buttons until step 4 has been completed.

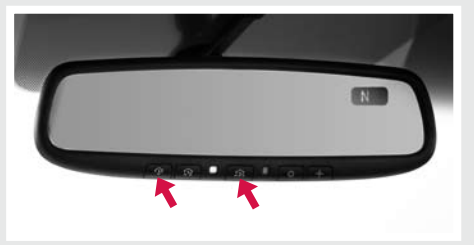

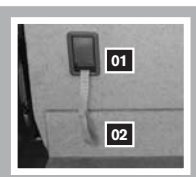

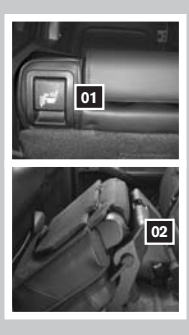

- 4. Hold down both buttons until the indicator light on the HomeLink<sup>®</sup> flashes, changing from a "slow blink" to a "rapidly flashing blink". This could take up to 90 seconds. When the indicator light flashes rapidly, both buttons may be released. The rapidly flashing light indicates successful programming. To activate the garage door or other programmed device, press and hold the programmed HomeLink<sup>®</sup> button releasing when the device begins to activate.
- 5. If the indicator light on the HomeLink<sup>®</sup> blinks rapidly for two seconds and then turns solid, HomeLink<sup>®</sup> has picked up a "rolling code" garage door opener signal. You will need to proceed with the next steps to train the HomeLink<sup>®</sup> to complete the programming which may require a ladder and another person for convenience.
- 6. Press and release the "smart" or "learn" program button located on the garage door opener's motor to activate the "training mode". This button is usually located near the antenna wire that hangs down from the motor. If the wire originates from under a light lens, you will need to remove the lens to access the program button.

NOTE: Once you have pressed and released the program button on the garage door opener's motor and the "training light" is lit, you have 30 seconds in which to perform step 7. Use the help of a second person for convenience to assist when performing this step.

- 7. Quickly within 30 seconds of pressing and releasing the garage door opener program button, firmly press and release the HomeLink<sup>®</sup> button you've just programmed. Press and release the HomeLink<sup>®</sup> button up to three times to complete the training.
- Your HomeLink<sup>®</sup> button should now be programmed. (To program the remaining HomeLink<sup>®</sup> buttons for additional door or gate openers, follow steps 2-8 <u>only</u>).

# BLUETOOTH\* HANDS-FREE PHONE SYSTEM (Navigation System only)

With an overhead microphone and sound transmitted through the audio system speaker, the Bluetooth® Hands-Free Phone System utilizes Bluetooth® wireless technology, touch-screen and voice recognition to provide hands-free cellular phone communication.

# SYSTEM OPERATING TIPS

- Close all windows. Surrounding noises may interfere with system operation.
- Press the 👫 button on the steering wheel to activate voice recognition.
- Wait for the "Please say a command" prompt and the listening tone before speaking.
- Begin speaking a command within 3.5 seconds of the listening tone.
- To cancel a voice recognition session, press and hold the 4 button for 2 seconds.
- To increase or decrease the volume of the voice prompts, press the VOL (volume) control button on the steering wheel or turn the ON-OFF/VOL knob on the audio system while the system is responding.
- Speak in a clear and natural voice without pausing between words.
- Some commands are not available while the vehicle is in motion.
- The "Help" command will bring up the voice recognition command list.
- For recommended phones and detailed instructions, please visit www.nissanusa.com/bluetooth.

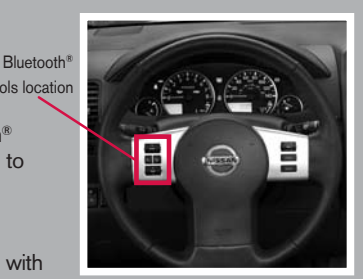

# PAIRING YOUR PHONE

Before using the hands-free feature, you need to set-up, or pair, the system to recognize your cellular phone(s). Up to 5 Bluetooth<sup>®</sup>-enabled phones can be paired to this system. After the initial one-time set-up, the system automatically connects with a paired phone when the ignition switch is in the ACC or ON position, as long as the phone is in range and within the vehicle cabin.

# PAIRING PROCEDURE

NOTE: The vehicle must be stationary when pairing the phone.

# **INITIAL PAIRING**

NOTE: This procedure can only be used to pair the first phone to the system.

- 1. Press the **PHONE** button on the instrument panel.
- 2. A message is displayed. Press the **PHONE** button again.
- 3. The system will direct you to SETTING -> Phone -> Bluetooth Setup -> Pair Phone.
- 4. Touch one of the "None (Add New)" keys.
- 5. Initiate pairing from the phone.
  - The pairing procedure for cellular phones varies according to each cellular phone model. For detailed pairing instructions and compatible phones, please visit www. nissanusa.com/bluetooth.
  - The PIN code will appear on the screen; enter "1234" from the handset. (The PIN code is assigned by NISSAN and cannot be changed.)
- 6. When the pairing is complete, the screen will show the phone's listed name on the paired phone list screen.

# PAIRING ADDITIONAL PHONES/INITIAL PAIRING

NOTE: This procedure can be used to pair the first phone and other additional phones to the system.

- 1. Press the SETTING button on the control panel.
- 2. Touch the "Phone" key on the touch-screen.
- 3. Scroll to the bottom of the list and touch the "Bluetooth Setup" key.
- 4. Touch the "Pair Phone" key, then touch one of the "None (Add New)" keys.

| G      | Settings > Bluetooth Setup           | 8:00 BACK |
|--------|--------------------------------------|-----------|
|        |                                      | UP 🕅      |
| 1.11.1 | Bluetooth                            | O ON      |
|        | Bluetooth Info.                      |           |
|        | Pair Phone                           |           |
|        | Priority Change                      | Ī         |
| IIIII  | Remove Paired Phone                  |           |
|        | 1/7                                  | DOWN ¥    |
| (1)    | Use handsfree mode for paired phones |           |

- 5. Initiate pairing from the phone.
  - The pairing procedure for cellular phones varies according to each cellular phone model. For detailed pairing instructions and compatible phones, please visit www.nissanusa.com/bluetooth.
  - The PIN code will appear on the screen, enter "1234" from the handset. (The PIN code is assigned by NISSAN and cannot be changed.)
- 6. When the pairing is complete, the screen will show the phone's listed name on the paired phone list screen.

# SETTING UP YOUR PHONEBOOK - ADDING NEW ENTRIES

Up to 40 phone numbers can be stored in the phonebook.

- 1. Press the **SETTING** button, then touch the "Phone" key.
- 2. Touch the "Phonebook" key.
- 3. Touch one of the "None (Add New)" keys from the name list of the phone book. There are different methods to input a phone number. Select one of the following options:

| Ē        | Settings > Phonebook             | ©¶ill  | 8:00 🗩 | IACK) |
|----------|----------------------------------|--------|--------|-------|
|          |                                  |        | UP     | *     |
| 1.11     | Voicetag Directory               |        |        |       |
|          | 1 None (Add New)                 |        |        | Ē.    |
|          | 2 None (Add New)                 |        |        |       |
|          | 3 None (Add New)                 |        |        |       |
| IIII     | 4 None (Add New)                 |        |        |       |
| $\Box I$ |                                  | 1/40   | DOWN   | ¥     |
| (        | Select location to store phone i | number |        | _     |

- Enter Data by Keypad Input the name and phone number manually.
- Copy from Downloaded Phonebook Select an entry from a list of phone numbers you have already transferred from your phone to your vehicle.
- Copy from Outgoing Calls Store the name and phone number from the outgoing call list.
- Copy from Incoming Calls Store the name and phone number from the incoming call list.
- Transfer via Bluetooth Transfers an entry from your cellular phone to the Downloaded Phonebook in the vehicle. The memory sending procedure from the cellular phone varies according to each cellular phone model. See the cellular phone owner's manual for more details.

# MAKING A PHONE CALL

- 1. Press the  $\swarrow$  button on the steering wheel.
- 2. After the tone, do one of the following:
  - Say "Phone Dial" then follow the voice prompts to input the phone number. After the phone number has been said, say "Dial."
  - Say "Phonebook < a stored voicetag >." For example, say "Phonebook Michelle."
  - Say "Phone Redial" to redial the previous phone number called by the system.

# **RECEIVING/ENDING A PHONE CALL**

When you receive a phone call, a ring tone sounds through the audio system (if enabled).

- To accept the call, press the 4 button on the steering wheel or touch the "Answer" key. To reject the call, touch the "Reject Call" key.
- To hang up the phone at the end of a call or to disconnect during call placement, press the MOME button.

You can also use the touch-screen keys to do all the same activities; please refer to the Owner's Manual.

# HOW TO SAY NUMBERS

NISSAN voice recognition permits numbers to be spoken in a variety of ways.

- Say "zero" or "oh" for "0". Example:
   1-800-662-6200 Say "One eight zero zero six six two six two oh oh."
- Say "Pound" for "#". Say "star" for "\*". Example: 1-555-1212\*123 – Say "One five five five one two one two star one two three."

Please refer to the NISSAN Owner's Manual and cellular phone manufacturer owner's manual for detailed information regarding the Bluetooth<sup>®</sup> Hands-Free Phone System with Navigation System.

| E        | Settings > Phonebook III 8:00  | ) |
|----------|--------------------------------|---|
|          | UP 🙊                           |   |
|          | Enter Data by Keypad           |   |
| 1        | Copy from Downloaded Phonebook | l |
|          | Copy from Outgoing Call Logs   | l |
|          | Copy from Incoming Call Logs   |   |
|          | Transfer via Bluetooth         |   |
| $\Box I$ | 1/6 DOWN ¥                     |   |
|          |                                |   |

| Se Voice Recognition                    |
|-----------------------------------------|
|                                         |
| The stimution Street Address            |
| Testination Nearby Places               |
| V Phone Dial < Phone Number>            |
| 😻 Phonebook <voicetag></voicetag>       |
| The p                                   |
| To show additional commands, say "Help" |

| e                                       | ] Phone                          | @%iii 8:00                                              |  |
|-----------------------------------------|----------------------------------|---------------------------------------------------------|--|
| 111111111111111111111111111111111111111 | Answer<br>On Hold<br>Reject Call | Call in Progress<br>xxxxxxxxxxxxxxxxxxxxxxxxxxxxxxxxxxx |  |

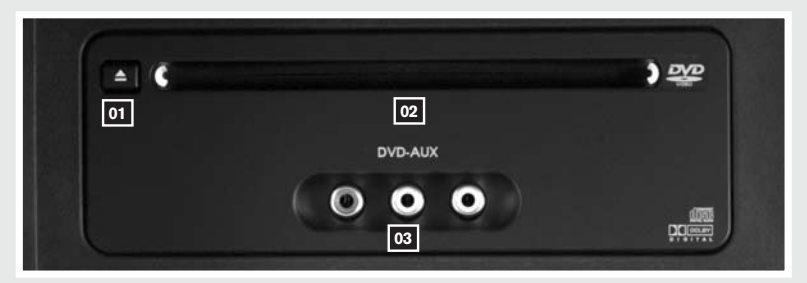

# NISSAN MOBILE ENTERTAINMENT SYSTEM (if so equipped)

The NISSAN Mobile Entertainment System can be played on the front control panel screen by inserting a DVD and placing the shift selector lever in P (Park) and parking brake on.

# **DVD PLAYER CONTROLS**

- **OI** EJECT BUTTON Press once to eject a DVD from the player.
- 02 DVD SLOT Insert the DVD here.
- INPUT JACKS These are used to plug additional compatible devices into the DVD system. They are color-coded (yellow – video input; white – left channel audio input; red – right channel audio input).

# FLIP DOWN SCREEN

The flip down screen has a wireless remote control receiver. The screen rotates down for viewing and back up into the housing when not in use.

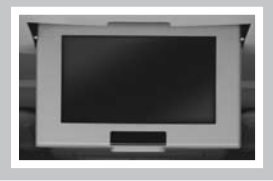

# **ON SCREEN DVD OPERATION KEYS**

To operate the DVD drive, touch the preferred key or select the preferred key displayed on the operation screen using the NISSAN controller.

II PAUSE key - Touch the II PAUSE key to pause the DVD. To resume playing the DVD, touch the ► PLAY key. To pause the DVD, it is also possible to press the II button on the keypad of the remote controller.

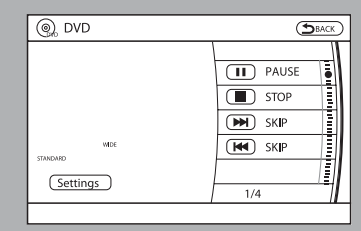

- PLAY key Touch the ► PLAY key to start playing the DVD, for example, after pausing the DVD. To start playing the DVD, it is also possible to press the ► button on the keypad of the remote controller.
- STOP key Touch the STOP key to stop playing the DVD. To stop playing the DVD, it is also possible to press the button on the keypad of the remote controller.
- SKIP (forward) key Touch the ►►I SKIP key to skip the chapter(s) of the disc forward. The chapters will advance the number of times the ►►I SKIP key is touched. Touch and hold the ►►I SKIP key for more than 1.5 seconds to fast forward the disc. When thee ►►I SKIP key is released, the disc will be played normally. To skip the chapter(s) forward, it is also possible to press the ►►I button on the keypad of the remote controller.

SKIP (rewind) key - Touch the I◄ SKIP key to skip the chapter(s) of the disc backward. The chapters will go back the number of times the I◄ SKIP key is touched. Touch and hold the I◄ SKIP key for more than 1.5 seconds to rewind the disc. When the I◄ SKIP key is released, the disc will be played normally. To skip the chapter(s) backward, it is also possible to press the I◄ button on the keypad of the remote controller.

For additional information, see "NISSAN Mobile Entertainment System (MES) (if so equipped)" in the Owner's Manual.

# PLAYING A DIGITAL VIDEO DISC

The DVD player plays DVD videos, video CDs and audio CDs. To play a DVD, begin by turning the ignition to the ACC or ON position. Insert the disc into the slot. The disc is automatically drawn in. The player can be operated by using the control panel buttons or the remote control. The DVD player can be operated by pressing the **DISC/AUX** button. If you press the **REAR/ CTRL** button quickly, you will toggle between rear audio control on and off. Press the **DISC/AUX** button to toggle between the CD, AUX and DVD operation.

# PLAYING A COMPACT DISC

The DVD player plays DVD videos, video CDs and audio CDs. To play a CD, begin by turning the ignition to the ACC or ON position. Insert the disc into the slot. The disc is automatically drawn in. The player can be operated by using the control panel buttons or the remote control.

# USING THE AUXILIARY INPUT JACKS

Auxiliary input jacks are used to plug in compatible devices, such as video games and portable video players. The jacks are located on the DVD player and are color-coded for identification. Refer to the section titled DVD Controls for a description.

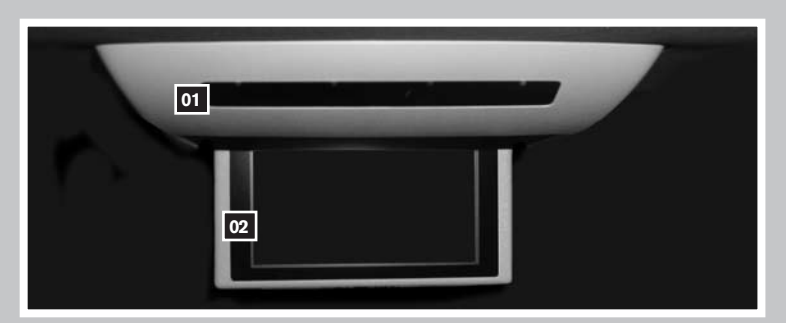

# REMOTE AUDIO SYSTEM CONTROLS (if so equipped)

Press the **REAR CTRL** button on the front radio control panel to allow the remote controller to control some audio system functions in the rear seats. Press the **REAR CTRL** button again to allow the audio system to be controlled by only the front controls.

# 01 INFRARED TRANSMITTER LENS\*

# 02 REAR DISPLAY SCREEN

\*Red transmitter will be visible when infrared headphones are on.

Please refer to the NISSAN Owner's Manual for detailed information regarding the Remote Audio System Controls.

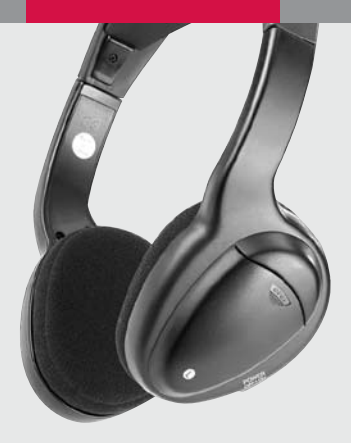

# WIRELESS HEADPHONES

The wireless headphones include separate buttons for power and volume control. Headphones automatically turn off after 30 seconds if no sound is present.

For optimum wireless headphone performance, increase the volume on the rear seat controller to the maximum level and adjust the wireless headphone volume using the volume control on the wireless headphone. Using a lower volume setting on the rear seat controller can cause static noise in the wireless headphone.

The wireless headphone audio signal originates from the rear audio controls. This signal needs an unobstructed path to the headphones to maintain performance.

# **REMOTE CONTROL**

- 01 Power Button
- 02 Stop Button
- 03 Next Track/Chapter and Previous Track/ Chapter Button
- 04 Title Button
- 05 Enter Button
- 06 Display Button
- 07 Mode Button
- 08 Subtitle Button
- 09 Audio Button
- 10 Angle Button
- 11 Clear Button
- 12 Pause Button
- 13 Play Button
- 14 Fast Forward/Fast Reverse Button
- 15 Menu Button
- 16 Navigation Keys
- 17 Back Button
- 18 Numeric Keypad

This easy-to-use Quick reference Guide is intended to help you more fully appreciate some of the unique features and functions of your new Entertainment System. However, it is not intended to replace your Owner's Manual. The Owner's Manual contains more detailed information to help you better understand the important safety warning features, operation and maintenance of your vehicle.

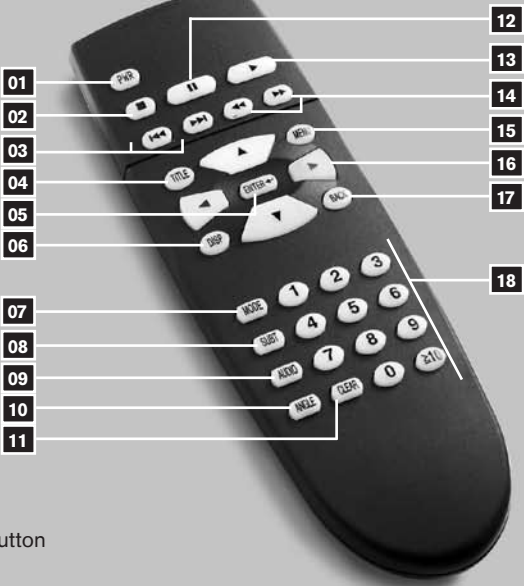

# NISSAN VOICE RECOGNITION SYSTEM (Navigation System only)

The NISSAN Voice Recognition system allows hands-free operation of the systems equipped on this vehicle, such as the display, audio, climate control, DVD (if so equipped), phone and navigation systems.

To operate NISSAN Voice Recognition, press the 6 button located on the steering wheel. Then speak the command

| 🕞 Voice Recognition                     |
|-----------------------------------------|
|                                         |
| Testination Street Address              |
| Destination Nearby Places               |
| Phone Dial <phone number=""></phone>    |
| Thosebook <voicetag></voicetag>         |
| w Help                                  |
| To show additional commands, say "Help" |

for the system you wish to activate. The command given is picked up by the microphone, and it is performed when it is properly recognized. At this time NISSAN Voice

Recognition will provide a voice and message (in the center display) to inform you of the command results. To cancel the voice recognition, press and hold the  $\ell_{\rm b}$  button.

# FOR SYSTEM OPERATING TIPS, REFER TO BLUETOOTH® SECTION IN THIS QUICK REFERENCE GUIDE.

# **VOICE RECOGNITION (VR)**

- Press the 4/2 button on the steering wheel to initiate voice recognition.
- Press and hold the <sup>4</sup>√<sub>k</sub> button for 2 seconds to cancel VR.

# **VOICE COMMAND LEARNING FUNCTION**

- The Voice Recognition System has a function to learn the user's voice for better voice recognition performance. The system can memorize the voices of up to three persons.
- Press the SETTING button on the instrument panel, then touch the "Others" key on the display. Touch the "Voice Recognition" key. Touch the "Voice Command Learning" key.

# **VOICE RECOGNITION COMMAND LIST**

The table below lists some common voice recognition commands. For a complete list of commands, say "Help."

Refer to the Owner's Manual for detailed information regarding the NISSAN Voice Recognition System.

| FM / AM / SAT                           | CD / Compact Flash                                        | Music Box            |  |
|-----------------------------------------|-----------------------------------------------------------|----------------------|--|
| Radio FM                                | CD Play                                                   | Music Box Play       |  |
| Radio AM                                | Compact Flash Play                                        | Play by Category     |  |
| Satellite Radio                         | Track < 1 to 512 >                                        | Play by Mood         |  |
| Tune < 87.7 to 107.9 >                  | Folder < 1 to 255 >                                       | Music Box Off        |  |
| Tune < 530 to 1710 >                    | CD Text                                                   |                      |  |
| Satellite Radio Channel<br>< 1 to 255 > | Compact Flash Text                                        | DVD (if equipped)    |  |
| Radio Off                               | CD Off                                                    | DVD Play             |  |
|                                         | Compact Flash Off                                         | Chapter < 1 to 999 > |  |
|                                         |                                                           | DVD Off              |  |
| Destination                             | Map Settings                                              | Route Settings       |  |
| Destination Street Address              | Birdview Map                                              | Detour               |  |
| Destination Address Book                | Planview Map                                              | Recalculate          |  |
| Destination Home                        | North Up                                                  | Cancel Route         |  |
| Destination Nearby Places               | Heading Up                                                | Route Information    |  |
| Destination < a POI<br>Category >       | Zoom < 1/8, 1/4, 1/2, 1, 2, 5,<br>8. 32, 400 > mile scale |                      |  |
| Destination Previous<br>Destinations    | Landmark Icons                                            |                      |  |
| Phone                                   | Climate Control                                           | Vehicle Information  |  |
| Phone Dial                              | Climate Control                                           | Status               |  |
| Phone Redial                            | Climate Control Off                                       | Fuel Economy         |  |
| Phonebook                               | Temperature <60 to 90><br>degrees                         | Maintenance          |  |
| Phone Select                            | Driver Temperature < 60 to<br>90 > degrees                | Trip Computer        |  |
| Phonebook < voicetag >                  | Passenger Temperature < 60<br>to 90 > degrees             | Tire Pressure        |  |
|                                         |                                                           | Vehicle information  |  |

# NAVIGATION SYSTEM (if so equipped)

# **GETTING STARTED**

The navigation system begins when the ignition switch is in the ACC or ON position. To help ensure safe driving, some functions are grayedout or muted while driving. Park the vehicle in a safe location and then operate the navigation system. Refer to the Navigation System Owner's Manual for detailed information regarding the NISSAN navigation system.

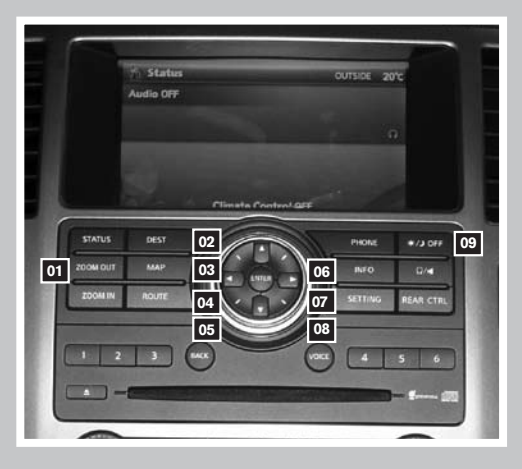

# **BASIC FUNCTIONS**

# START-UP SCREEN

Read the precautions carefully, and touch the "OK" key to accept.

#### ARNING!

Program navigation system only when stopped. Doing so while driving can lead to a serious or fatal accident. See Owner's Manual.

This navigation system can help guide you. However, road and traffic conditions may require you to change your route. Drive safely and obey all laws.

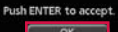

# NAVIGATION DISPLAY SCREEN

Displays navigation features and map.

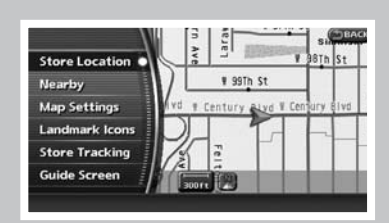

# **DISABLED WHILE DRIVING**

Not all features can be manually operated while the vehicle is in motion. The text for these restricted features turns from white to gray and cannot be selected. Alternatively, the voice recognition system may have a related command that can be used at anytime.

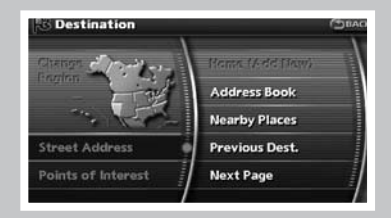

# DAY/NIGHT BUTTON

■ Press the ☆/Ĵ OFF button 09 to switch between the day screen (bright) and the night screen (dark). Within 10 seconds of pressing the ☆/Ĵ OFF button 09, you can adjust the brightness of the map display screen by pressing the directional buttons.

# USING THE TOUCH-SCREEN

To maneuver around the navigation display screen, touch the screen to select the item or key displayed. To move around the map screen touch and hold to scroll around.

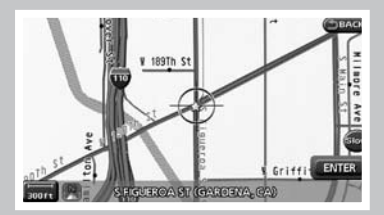

# SETTING BUTTON

Press the SETTING button 07 to change or set navigation preferences.

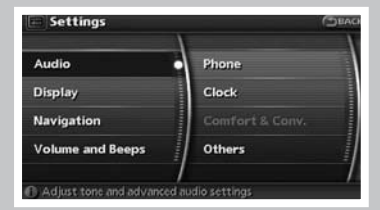

# **DEST (DESTINATION) BUTTON**

Press the DEST button 22 to display the address book and alternative ways of programming a destination.

Press the MAP button 03 to display the current location map screen.

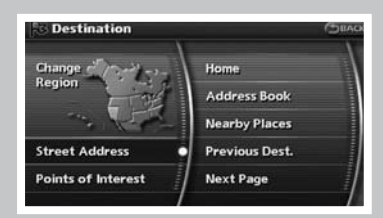

# 

# INFO BUTTON

MAP BUTTON

Press the INFO button 06 to set or view various information that is helpful for using the vehicle safely and comfortably.

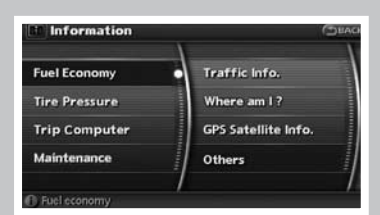

# **ROUTE BUTTON**

Press the ROUTE button 04 to display various ways to modify the route to a destination.

| Cancel Route      | Route Settings    |
|-------------------|-------------------|
| Edit              | Recalculate       |
| Route Information | Detour            |
| Traffic Detour    | Guidance Settings |

# ZOOM OUT/IN KEYS

Press the ZOOM OUT button of or the ZOOM IN button of to increase or decrease the scale of the map display.

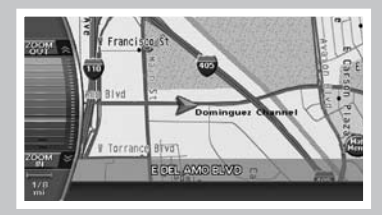

# BACK KEY/ BUTTON

Touch the "Back" key to return to the previous function shown on the navigation display or press the BACK button 05.

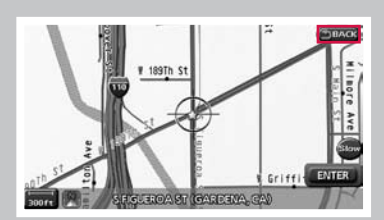

# **VOICE BUTTON**

Press the **VOICE** button **08** to hear the current navigation situation.

# SWITCHING THE MAP VIEW

- Press the MAP button 03. The current location map screen is displayed.
- Touch the "Map Menu" key.
- Touch the "Map Setting" key.

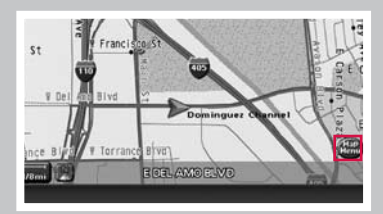

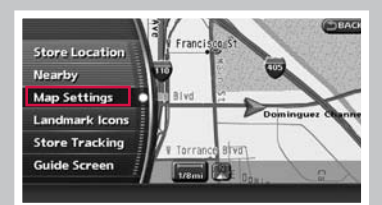

 Touch either one of the "Plan View" keys or one of the "Birdview" keys to select the map view. Press the MAP button 03 or the "Back" key to accept the changes.

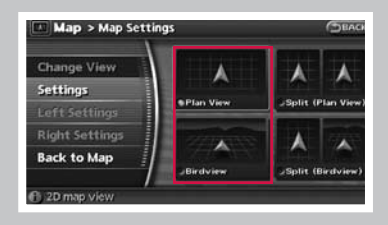

# PLAN VIEW

Displays the map in a 2-dimensional environment to a road map.

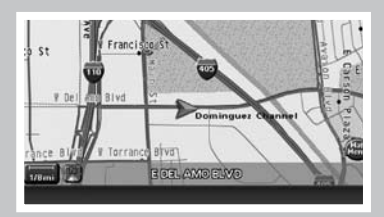

# BIRDVIEW™

Displays the map in an elevated perspective.

| Golf C      | ourse                 | Enstone         |
|-------------|-----------------------|-----------------|
| nanceon Ave | Provincia Ale Provero | T ST            |
| 100.52      | Catalina-St 72        | 10Th St Budlong |
| ¥ 204Th St  | Kenwood Ave           | IVy Ter         |
| Trant O     | TORRANGE ELVIO        | 12000 29        |

# SELECTING A MENU SCREEN

- 1. To select a preferred menu key, touch the corresponding key on the screen.
- Depending on the key you selected, a detailed menu screen, a character input screen or a setting screen, etc. is displayed. On the screen displayed, make adjustments, input information, etc. accordingly.
- Touch the "Back" key to return to the previous screen without applying any changes; in some cases pressing the "Back" key will accept the changes you made.
- 4. Press the **MAP** button **03** to return to the current location map screen without applying any changes.

NOTE: Depending on the menu selected, pressing the **MAP** button **1** may not return you to the current location map screen.

# STORING YOUR HOME IN YOUR ADDRESS BOOK

Press the DEST button 02.

Touch the "Home (Add New)" key. If you have already stored your home this key may not appear.

Please refer to the Nissan Navigation Manual for detailed information.

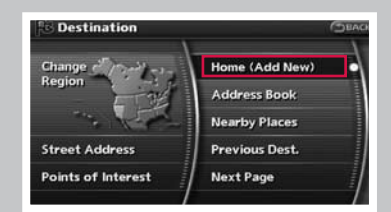

- When you touch the "Home (Add New)" key, a confirmation message is displayed. Touch the "Yes" kev.
- Ensure correct Region is selected. To change Region, touch the "Change Region" key and select appropriate Region.
- Touch the "Street Address" key. A character input screen is displayed.
- Enter the address of your home, touch the "OK" key. The map screen is displayed.

Pressing the directional buttons adjust you home location if necessary. After adjusting the location, touch the "ENTER" key.

- Your home is displayed at the center of the map. A confirmation message is displayed, and the system sets your home as the destination.
- Press the MAP button 03 to return to the current location map screen. The home icon is displayed on the screen.

# SETTING A STREET ADDRESS AS A DESTINATION

- Press the DEST button 02.
- Touch the "Street Address" key. A character input screen is displayed.

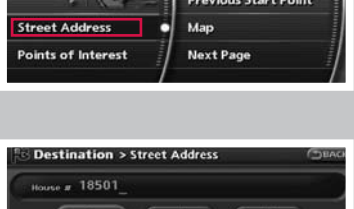

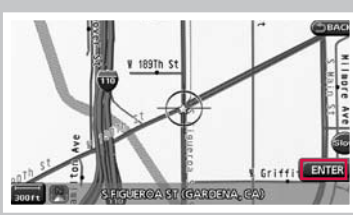

189Th St

Home location stored

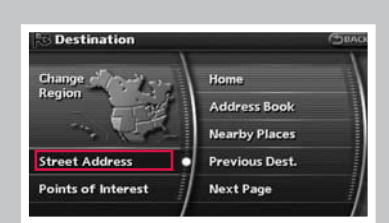

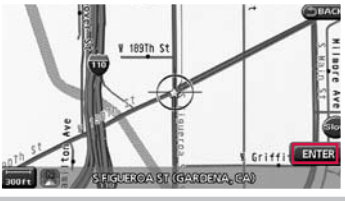

A-Z No House # Delete

City

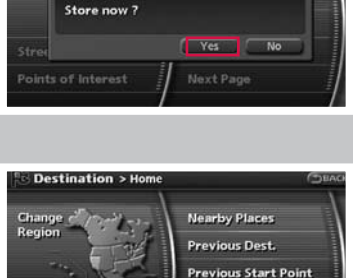

Home location not stored.

Destination

- Enter the house number; when finished touch the "OK" key. If you do not know the house number, touch the "No House #" key.
- Enter the name of the street. After finishing the entry, touch the "List" key. A list of possible street addresses is displayed.

- Touch the correct address of the destination from the list. You might need to touch the "UP" or "DOWN" key to find the preferred street address key.
- The selected destination is displayed at the center of the map. Touch the "Start" key after confirming the location of the displayed destination. The system sets the destination to the selected location and starts calculating a route.

# MOVING AROUND WITHIN A MAP

You can manually move across the map to view the surrounding area or to view a preferred location.

- Touch the screen in the direction that you want to move across the map. Once you begin moving on the map, the cross pointer appears.
- Press the MAP button 03 or the "Back" key to return to the current location map screen. The cross pointer disappears.

# SETTING A DESTINATION

- Press the **DEST** button **02**.
- Touch the "Points of Interest" key.

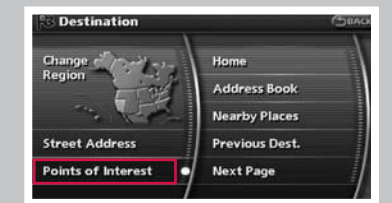

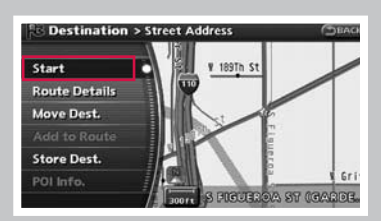

1/2

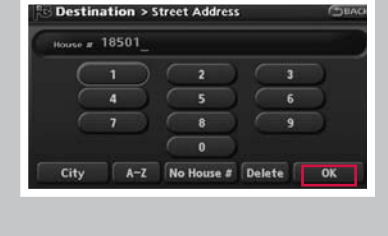

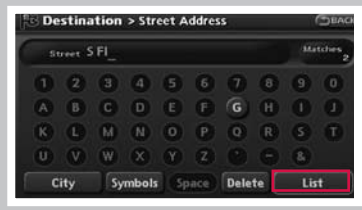

Destination > Street Address

S FIGUEROA ST (CARSON, CA)

S FIGUEROA ST (GARDENA, CA)

| Iouch one of the points of interest keys | Touch | one c | of the | points | of i | nterest | kevs | 5. |
|------------------------------------------|-------|-------|--------|--------|------|---------|------|----|
|------------------------------------------|-------|-------|--------|--------|------|---------|------|----|

| Touch the "By Name"  | key. A character input |
|----------------------|------------------------|
| screen is displayed. |                        |

Enter the facility name to narrow down your search. Touch the "List" key.

Touch one of the points of interest keys from the list.

The selected destination is displayed at the center of the map. Touch the "Start" key after confirming the location of the displayed destination. the system sets the destination to the selected location and starts calculating a route.

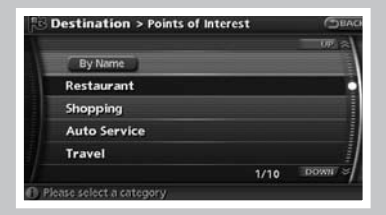

| Destination > Points of | Interest | (D)    |
|-------------------------|----------|--------|
|                         |          | UP :   |
| By Name                 |          |        |
| Community               |          |        |
| Leisure                 |          |        |
| Parking                 |          |        |
| Others                  |          |        |
|                         | 7/10     | DOWN S |

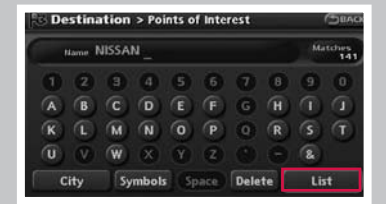

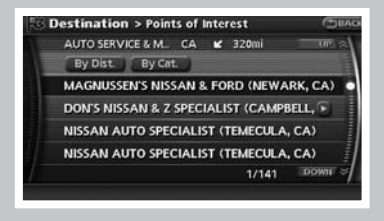

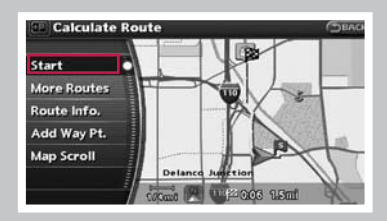

# **BEGINNING ROUTE GUIDANCE**

After setting a destination and performing route calculation, the suggested route is displayed.

Touch the "Start" key. The system will navigate you through the guide points using visual and voice guidance.

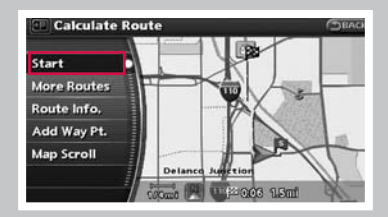

- When approaching a guide point, the system automatically changes to the split screen and shows an enlarged view of the intersection in the right screen.
- When arriving at the destination, the route guidance automatically ends.

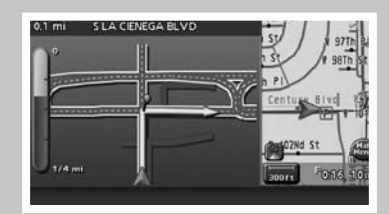

This easy-to-use Quick Reference Guide is intended to help you more fully appreciate some of the unique features and functions of your new vehicle. However, it is not intended to replace your Owner's Manual. The Owner's Manual contains more detailed information to help you better understand the important safety warnings, features, operation, and maintenance of your vehicle.

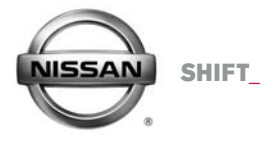

Nissan, the Nissan Brand Symbol, "SHIFT\_" tagline, Z and Nissan model names are Nissan trademarks. ©2007 Nissan North America, Inc.